## How to Set Up a TSD iPad

The steps below will guide you through the steps to set up a TSD iPad. If you need additional tech support, please call or email the **Technology Help Desk (248) 823-5092 - helpdesk@troy.k12.mi.us - M-F 7am-3pm** 

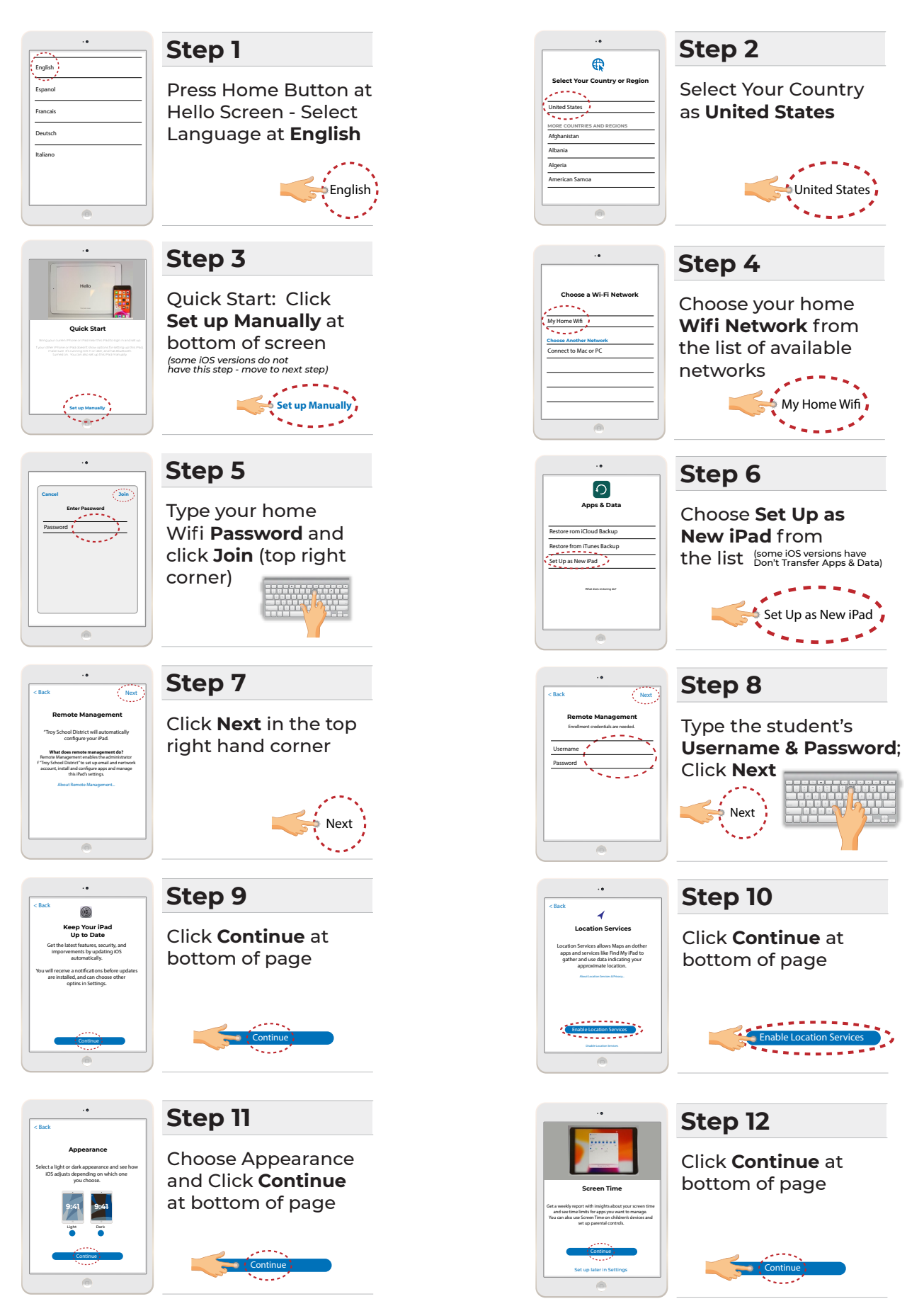